## 中国戏曲学院 2023 年本科招生远程面试操作说明

(戏曲导演专业)

考生需准备两部手机作为第1机位(主机位)和第2机位(监考机位),使 用不同微信号,扫码进入考试平台,登录考生本人账户参加考试。本平台仅在模 拟测试和正式考试期间开放,系统操作故障等问题请联系羊驼考务技术咨询电话: 13522614616

 微信扫描二维码进入考试小程序,点击"开始远程考试",即可进入考 试页面。

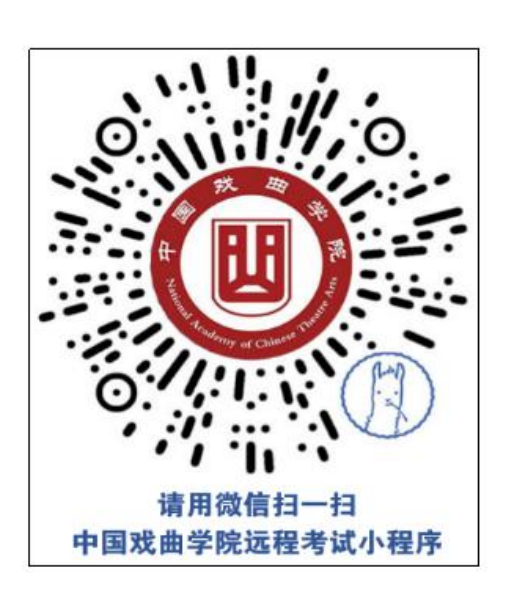

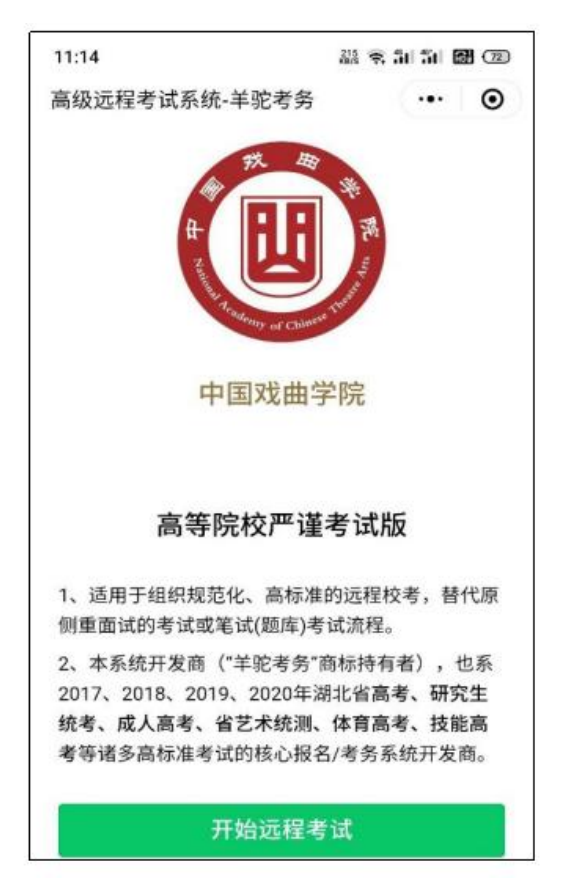

2. 输入考生身份证号及姓名,点击"下一步:真人核验"。

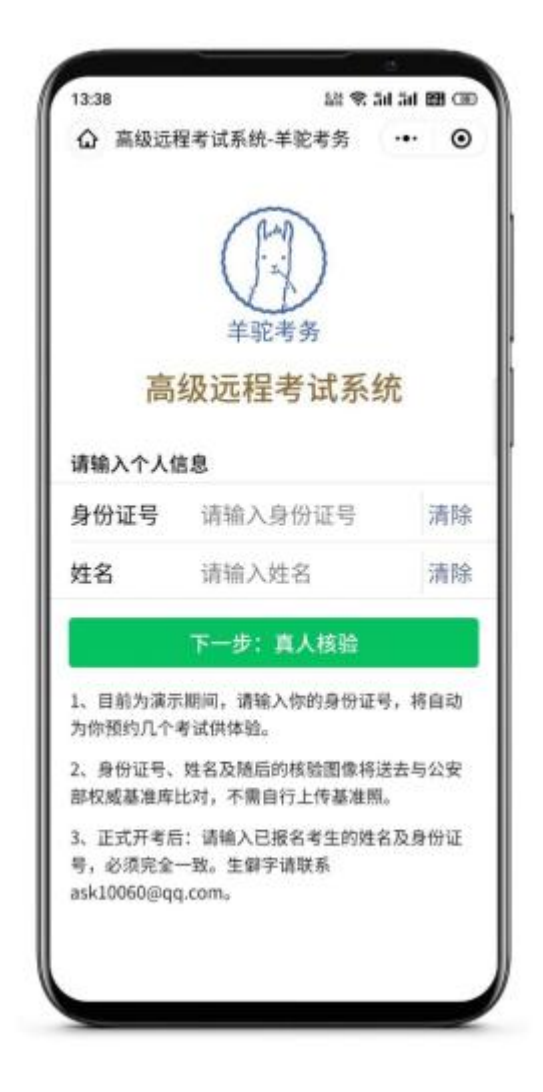

3. 真人拍照核验时请认真按照要求拍摄一张本人头像照片,系统会自动与 公安部人脸库进行人脸识别比对,通过后进入考试界面。如果 2 次核验都没通过, 页面将提示提交人工审核申请,考生按照要求提交资料。

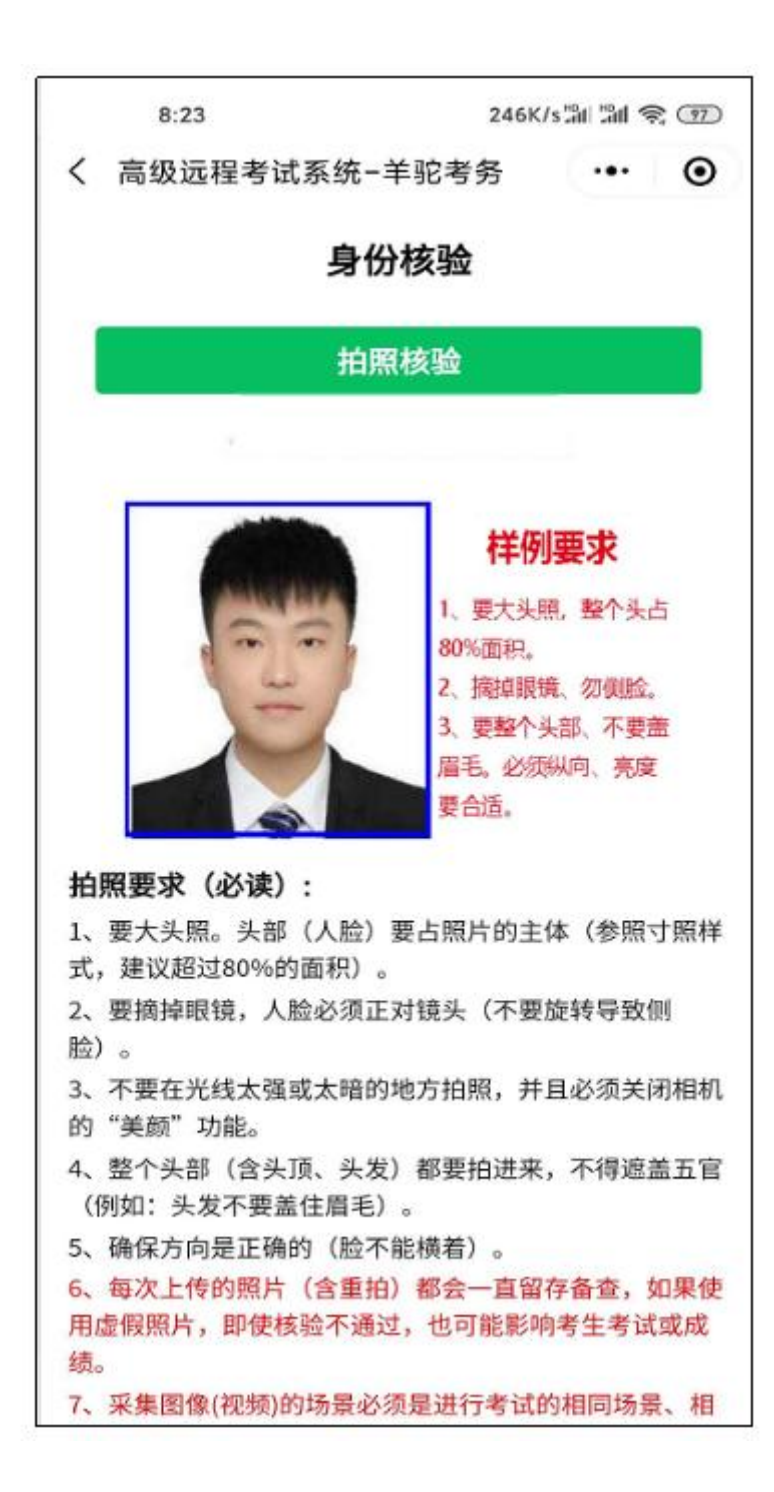

4. 选择要参加的考试,仔细阅读考试须知后,即可开始考试。

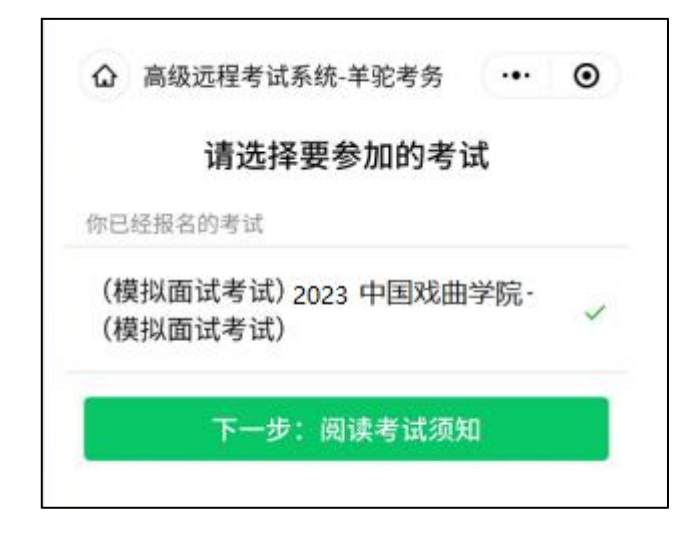

5. 主机位点击"在线考场(第1机位)"与考官互动,辅机位点击"考生 环境监控(第2机位)",放置在远端监控整个考试环境,如下图所示。考试结 束后,退出考试程序即可。

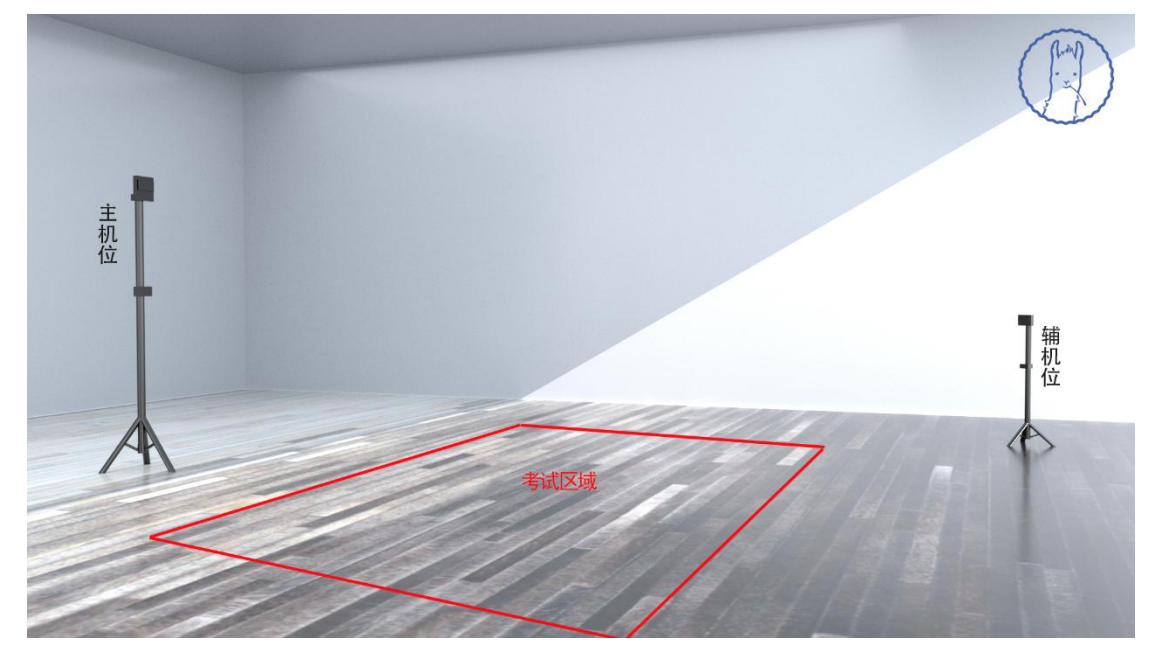

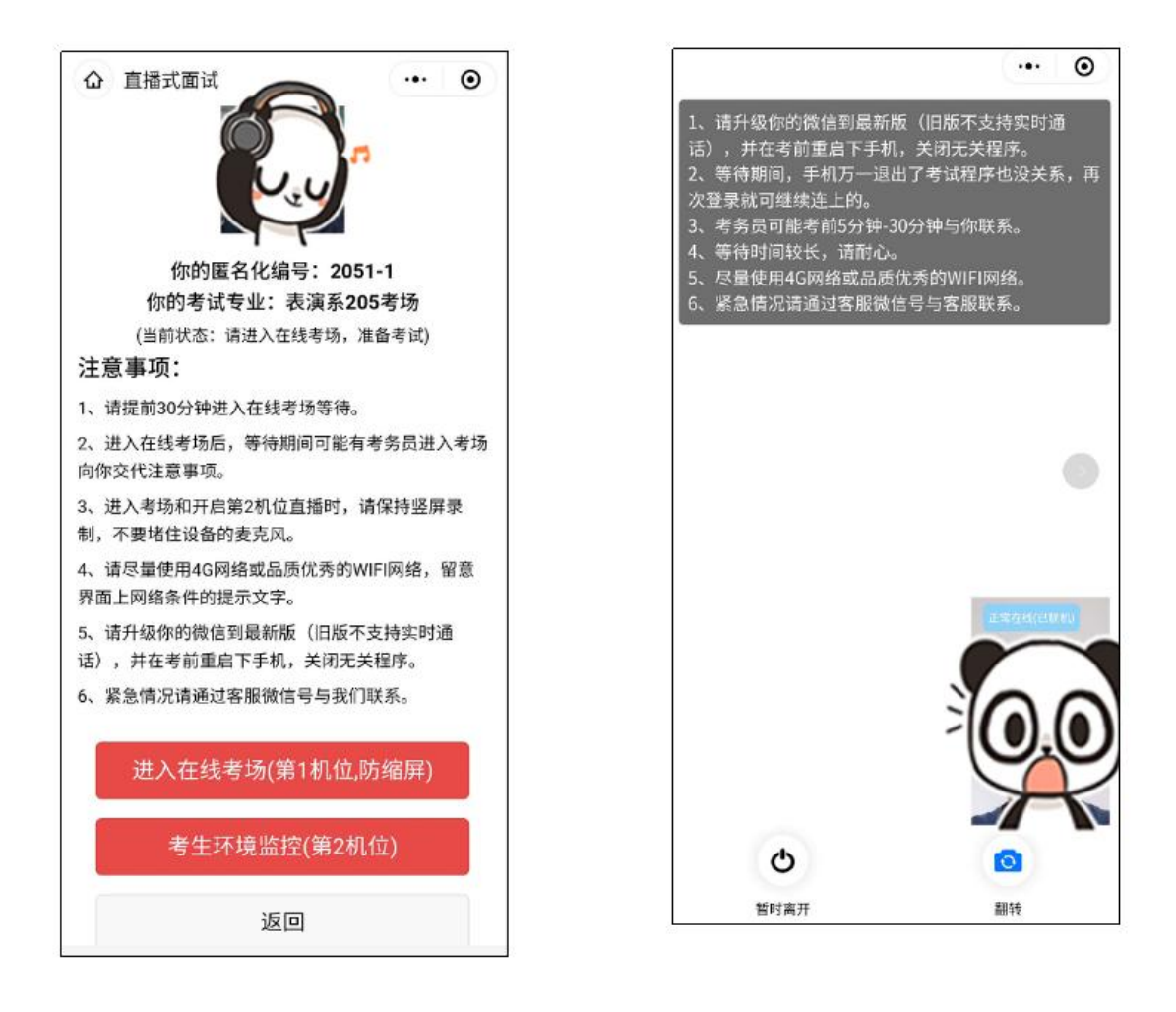

## 【注意事项】

 身份核验环节,考生须选择背景干净、光线明亮处,开启手机摄像头拍 照核验,考生须露出完整面部,不能以口罩、围巾、帽子等遮盖耳鼻。

 整个考试过程有联网公安部的身份证认证、人脸识别、活体认证等多重 身份核验,一旦识别考生替考作弊,考生成绩将被判为无效。

 系统将使用人像对比、视频检测等技术手段甄别考生信息,学院后期也 将进行复核。若查出违规情况,后果由考生自行承担。

开始考试前,请考生确保精神状态良好并能够在规定时间内完成网络考试。

5. 考生须仔细阅读考试须知,务必严格按照考试要求进行拍摄。

 6. 考试倒计时不会暂停,考生如在考试期间因误操作或其他原因退出考试, 应尽快从微信小程序返回考试。

7. 考试期间出现中断等更加复杂、严重的技术问题,请与技术支持电话/微

## 第5页共6页

信联系并保存好相关截图凭证。羊驼考务技术咨询电话: 13522614616